# MAESTRO\* CLIENT INSTALLATION - VERSION 3.04 AND 3.05

### PREREQUISITES

- Use a Windows account with Administrator rights;
- Know the name of the server where maestro\* data is stored. This name will be referred to as ServerName in this document;
- The user must have **Read** and **Write** access for the files and folders on the **maestro**\* server.

If you don't have the required access or if you need more information, please consult with your computer technician.

### SUMMARY

- Preparation
  - I. Determine if maestro\* will be installed in URI or Classic mode
  - 2. Connect a mapped drive
  - 3. Connexion for URI mode
  - 4. Connexion for Classic mode
  - 5. Install .NET Framework 3.5 and 4.8
- Maestro\* Installation
  - 6. Installation of Pervasive PSQL Client vI I
  - 7. Installation of Pervasive PSQL Client V12
  - 8. Continued... Installation of Pervasive PSQL
  - 9. Maestro\* Installation
  - 10. Maestro\* Startup
  - II. Maestro\* Configuration

#### PREPARATION

#### I. Determine if maestro\* will be installed in URI or Classic mode

#### **URI Mode**

 URI mode is the connection method generally used by all maestro\* users who do not have maestro\* administrator rights;

- This mode does not allows the company management. It is not possible to create a company from a workstation in URI mode;
- URI mode uses an ODBC connection which gives a direct database access;
- This connection type is more secure than the classic mode, because the users do not have access to the files and **maestro**\* data folder;
- It is still possible to connect a network drive for this mode that will allow access to shared files, documentation and installation files;
- URI mode is simple to configure and only requires the maestro\* Server Name.

#### **Classic Mode**

- This connection type is usually reserved for maestro\* administrators;
- This connection is required to access the company management tools and other functions reserved to **maestro**\* administrators;
- This connection type is less secured than URI mode because the users have access to the **maestro**\* data files and folders, which they could accidently move or delete.
- To connect to the database, this mode requires a mapped drive.

| • | Remote connection servers, such as Terminal Servers, Remote Application and Citrix server are always |
|---|----------------------------------------------------------------------------------------------------|
|   | installed in URI mode.                                                                               |

#### 2. Connect a mapped drive

This step is optional for URI mode but is recommended for easy access to the documentation and
 installation files. However, it is mandatory for classic mode.

WARNING! A mapped drive for **maestro**\* may already exist. If so, be sure it works and skip to the next step.

- a. Open Windows Explorer.
- b. Click the **Computer** tab.
- c. Click the **Map network drive** icon and option.
- d. Select the M: drive.
- e. Go to step 3 or 4, depending on the desired mode (URI or classic).

| #1 Q B +1              |                                                                   | This PC        |           |
|------------------------|-------------------------------------------------------------------|----------------|-----------|
| File Computer V        | ñew .                                                             |                |           |
| Properties Open Rename | Map network<br>drive*                                             | Control Manage |           |
| Downloads              | Map network drive                                                 | Documents      | Downloads |
| 21 Recent places       | Create a shortcut to a shared<br>folder or computer on a network. |                |           |
| 🛤 This PC              |                                                                   | Pictures       | Videos    |
| ik Desktop             | Devices and drive                                                 | w (3)          | ~~        |

For assistance with network issues or access rights, contact your IT specialist.

#### 3. Connexion for URI mode

If you want to configure **maestro**\* in classic mode, go to step no. 4.

- a. Type \\ServerName\MaestroSharedFiles in the Folder field.
- b. Check the **Reconnect at sign-in** box.
- c. Click the **Finish** button.

| what n     | etwork folder would you like to map?                                          |
|------------|-------------------------------------------------------------------------------|
| Specify th | e drive letter for the connection and the folder that you want to connect to: |
| Drive      | M: v                                                                          |
| Folder:    | \\ServerName\MaestroSharedFiles v Browse                                      |
|            | Example: \\server\share                                                       |
|            | Reconnect at sign-in                                                          |
|            | Connect using different credentials                                           |
|            | Connect to a Web site that you can use to store your documents and pictures-  |

#### 4. Connexion for classic mode

- a. Type \\ServerName\Maestro\$ in the Folder field.
- b. Check the **Reconnect at sign-in** box.
- c. Click the **Finish** button.

| 🔘 🤏 Map               | X Network Drive                                                                                                    |
|-----------------------|----------------------------------------------------------------------------------------------------|
| What ne<br>Specify th | etwork folder would you like to map?<br>e drive letter for the connection and the folder that you want to connect to: |
| Drive                 | M: V Rmasse                                                                                                    |
| render.               | Example: \\server\share                                                                                               |
|                       | Reconnect at sign-in                                                                                                  |
|                       | Connect using different credentials                                                                                   |
|                       | Connect to a Web site that you can use to store your documents and pictures-                                          |
|                       |                                                                                                    |
|                       |                                                                                                    |
|                       |                                                                                                    |
|                       | Finish Cancel                                                                                                    |

#### 5. Install .NET Framework 3.5 and 4.8

If it is not already done, .NET Framework 3.5 and 4.8 must be installed:

- a. Click Start.
- b. Click Control Panel.
- c. Click Programs and Features.
- d. Click Turn Windows features on or off.

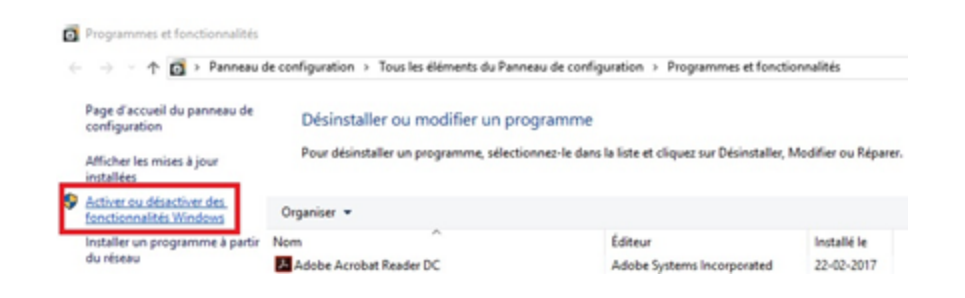

- e. Select .Net Framework 3.5 and .Net Framework 4.8.
- f. Click **Ok** and wait for the installation to finish.

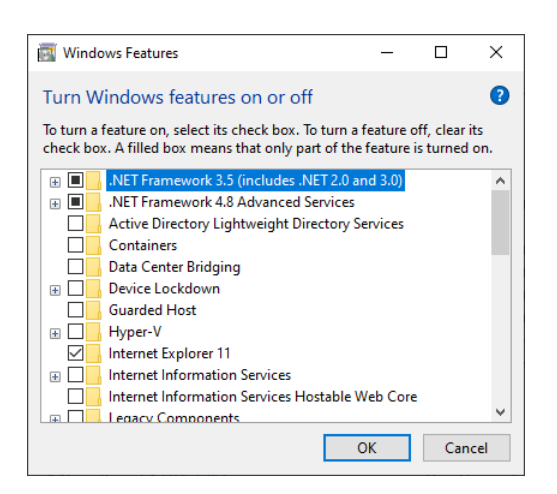

**!**`

If .NET Framework 4.8 is not displayed, consult your IT specialist as it may need to be manually installed.

## **MAESTRO\* INSTALLATION**

Depending on Pervasive PSQL version available on your server, you must follow step 6 or 7 but only one of the two steps.

#### 6. Installation of Pervasive PSQL Client vI I

- a. Open Windows Explorer.
- b. Select the **M**:\ drive (if the URI mode is used without a network drive, you need to access the share in the following format: \\ServerName\MaestroSharedFiles).
- c. Depending on the mode used:
  - URI mode: Navigate to the **Pervasive\_Client** folder.
  - Classic mode: Navigate to the Maestro\SharedFiles\Pervasive\_Client folder.
- d. Run **SetupClient\_x86.exe**.

| 📕 I 🕑 📕 🖬 I                                      |                  | Outils d'application | Pervasive_Client   |  |  |  |
|--------------------------------------------------|------------------|----------------------|--------------------|--|--|--|
| Fichier Accuel P                                 | arlage Affichage | Gestion              |                    |  |  |  |
| de 🔄 👻 🛧 📒 Mildhaettel Chandfiled Benacius Class |                  |                      |                    |  |  |  |
|                                                  |                  | ~                    |                    |  |  |  |
| Telechargens x <sup>4</sup>                      | Nom              |                      | Modifié le         |  |  |  |
| Documents 🖈                                      | ADUNE 1.CH       |                      | 10-01-2010 09041 . |  |  |  |
| 📰 images 🛛 💉                                     | BDevDos.cat      |                      | 10-01-2013 09:41 . |  |  |  |
| 🛄 CePC 🛛 💉                                       | CSEL2CMA.c       | 64                   | 18-01-2013 09:41 . |  |  |  |
|                                                  | COFE.cab         |                      | 18-01-2013 09:41 . |  |  |  |
| Ce PC                                            | Cocr.cep         |                      | 18-01-2013 09-41 . |  |  |  |
| E Bureau                                         | de3.010          |                      | 18-01-2013 09:41 . |  |  |  |
| Documents                                        | EclipRCP.cab     | •                    | 18-01-2013 09:41 . |  |  |  |
| in location                                      | CL cob           |                      | 18-01-2013 09:41 . |  |  |  |
| and arranged                                     | 065.2801         |                      | 18-01-2013 09:41 . |  |  |  |
| Musique                                          | RE5.cab          |                      | 18-01-2013 09-41 . |  |  |  |
| Téléchargement                                   | 📲 heldik.cab     |                      | 18-01-2013 09:41 . |  |  |  |
| Wideos                                           | CLEDb.cab        |                      | 18-01-2013 09:41 . |  |  |  |
| 🖢 Disque local (C)                               | PCC.cab          |                      | 18-01-2013 09:41 . |  |  |  |
| Data (D)                                         | POAC-ceb         |                      | 18-01-2013 09:41 . |  |  |  |
| Date (E)                                         | 💋 PervasivePSC   | 8v11Client_x86.msi   | 18-01-2013 09:42 . |  |  |  |
|                                                  | PSA.cab          |                      | 18-01-2013 09:41 . |  |  |  |
| T maestro (//maes                                | PSQLv11Patc      | h_Client_x86.msp     | 16-06-2015 01:23 . |  |  |  |
|                                                  | ptksetup.ini     |                      | 06-05-2015 04:34 . |  |  |  |
|                                                  | Set1.bat         |                      | 08-05-2015 02:24 . |  |  |  |
|                                                  | Set2.bat         |                      | 08-05-2015 02:23 . |  |  |  |
|                                                  | Setup.bet        |                      | 20-05-2015 01:35 . |  |  |  |
|                                                  | SetupClient,)    | dő.eve               | 18-01-2013 09-42 . |  |  |  |
|                                                  | Utils.cab        |                      | 18-01-2013 09-42   |  |  |  |
|                                                  | v 🗋 Utils2.cab   |                      | 18-01-2013 09:42 . |  |  |  |

e. Skip to step no. 8.

#### 7. Installation of Pervasive PSQL Client VI2

- a. Open Windows Explorer.
- b. Select the **M**:\ drive (ilf the URI mode without network drive is used, access the share in the following format: \\**ServerName\MaestroSharedFiles**).
- c. Depending on the mode used:
  - URI mode: Navigate to the **Client** folder
  - Classic mode: Navigate to the Maestro\SharedFiles\Client folder.
- d. Run Install\_Client.cmd.

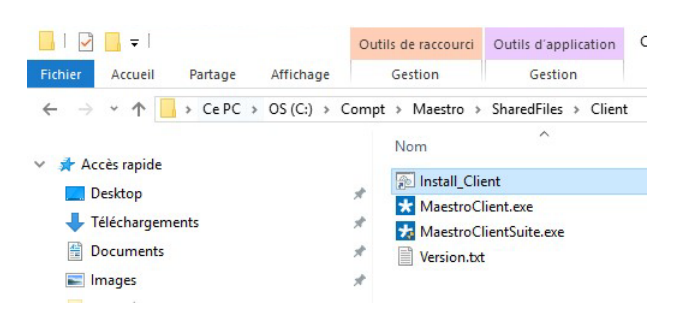

e. Continue to step no. 8.

#### 8. Continued... Installation of Pervasive PSQL

- a. Click the **Next** button.
- b. Check the I accept the terms in the license agreement box.
- c. Click the **Next** button.
- d. Select Run as a Service.
- e. Click the **Next** button.
- f. Select the **Complete** option.
- g. Click the **Next** button.
- h. Click the **Install** button.
- i. Finally, click the **Finish** button.
- j. The Actian PSQL patch appliction will start, just click **Next** and **Install** while keeping the defaults.

Make sure you close Outlook before proceeding to the next steps.

#### 9. Maestro\* Installation

- a. Open Windows Explorer.
- b. Select the **M**:\ drive (ilf the URI mode without network drive is used, access the share in the following format: \\**ServerName\MaestroSharedFiles**).
- c. Depending on the mode used:
  - URI mode: Navigate to the **Client** folder
  - Classic mode: Navigate to the Maestro\SharedFiles\Client folder.
- d. Run **MaestroClient.exe** (the corresponding icon has a white asterisk in a blue square icon). Make sure you do not run **MaestroClientSuite.exe**.

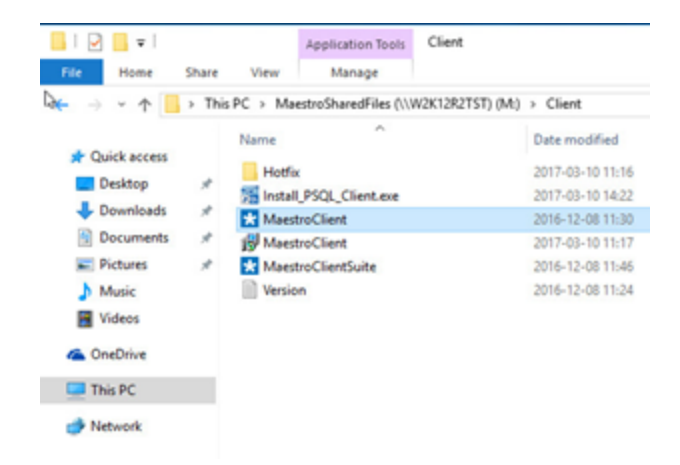

- e. If the User Account Control is activated, click **Yes** to authorize the installation.
- f. Select the desired language and click the **Next** button.

- g. Click the **Next** button again.
- h. Click the **Install** button.

Warning! Do not change the destination folder.

i. Once the installation completed successfully, a green check mark displays in the lower left corner of the window. Click the **Finish** button.

A red **X** appearing in the lower left corner of the window indicates a problem occured during the installation. Make sure you have followed all the instructions. Contact <u>Maestro</u> <u>Software Support</u> if the problem persists.

#### 10. Maestro\* Startup

a. Double-click the **maestro**\* icon on the desktop to start **maestro**\* for the first time.

#### **II Maestro\* Configuration**

- a. When starting maestro\*, the configuration utility opens automatically.
- b. Select the first option entitled I Configure this workstation as a maestro\* client.

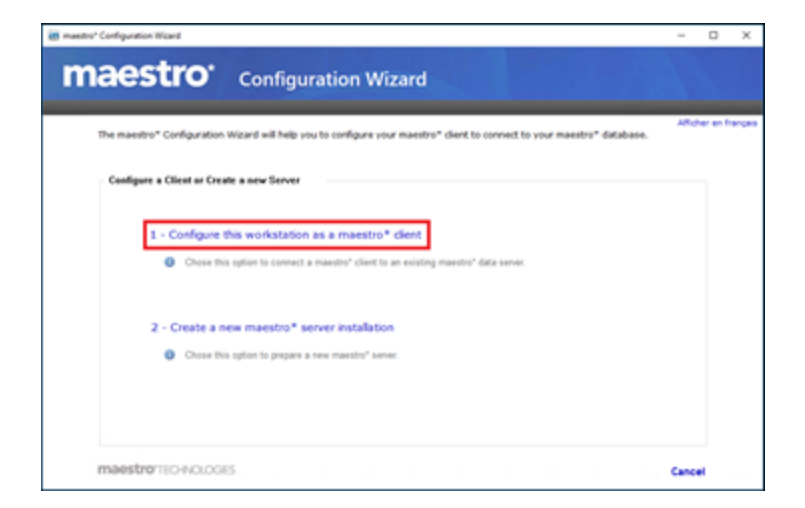

c. For URI Mode

(For classic mode, skip to step d.)

- Select the Use a server name and database name (URI connexion) option.
  - In the **Database Server** field, type the name of the **maestro**\* server or use the browse button to select it.
  - In the **Main Database Name** field, click the green arrow or type **Enter**. The name will be added automatically if the server connection works properly.
- Check the Use MSR mode (no local DB engine) box.
- Skip to step e. and follow the configuration process as indicated.

| en meetro' Configuration Waard                                                                                                    | -      |        | ×      |
|----------------------------------------------------------------------------------------------------|--------|--------|--------|
| maestro Configuration Wizard                                                                                                    |        |        |        |
| Please select your mode of access to your maestro" database and configure the appropriate fields:                                                                                                    | Alfaha | r en 5 | ançais |
| Database Access  Use a server name and database name (USI connexion)  Database Borver ServerName  Database Jorver ServerName  MAISTRODOF  Database Information  MAISTRODOF  Database Information  MAISTRODOF  MAISTRODOF  MAISTRODOF  MAISTRODOF  M | Son    |        |        |
| maestromeo-Noloces Back Save                                                                                                    | Cancel |        |        |

- d. For Classic Mode
  - Select the Use a mapped networked drive to the database option.
  - In the Main Database Folder field, use the Browse button and chose the network drive as selected in step 4. Complete the path up to the Data folder (for example: M:\Maestro\Data).

| 🗃 maestru" Configuration Waard                                                                                                    | -    |          | ×       |
|----------------------------------------------------------------------------------------------------|------|----------|---------|
| maestro Configuration Wizard                                                                                                    |      |          |         |
| Please select your mode of access to your maestro* database and configure the appropriate fields:                                         | ARK  | her en f | rançala |
| Database Access                                                                                                    |      |          |         |
| O Use a server name and database name (URI connexion)                                                                                     |      |          |         |
| Jee a mapped networked drive to the database                                                                                              |      |          |         |
| bit MSR mode (no local DB engine)     MSR mode. Check this box if there is no local database engine on this client.     Test Your Connect | tion |          |         |
| maestromovo.com Back Save                                                                                                    | Cano | el       |         |

- Check the Use MSR mode (no local DB engine) box.
- Go to step e. and follow the configuration process as indicated.

- e. Click Test your connection.
  - If the connection was successful:
    - Click OK.

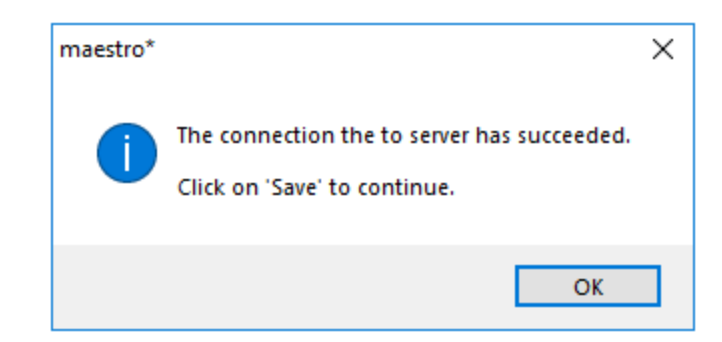

• Click the **Save** button.

| maestro* Configuration Wizard                                                                                                    | -      |           | $\times$ |
|----------------------------------------------------------------------------------------------------|--------|-----------|----------|
| <b>maestro</b> <sup>*</sup> Configuration Wizard                                                                                          |        |           |          |
| Please select your mode of access to your maestro* database and configure the appropriate fields:                                         | Affich | ier en fr | rançais  |
| Maestro* Client Successfully Configured!                                                                                                  |        |           |          |
| Your maestro <sup>®</sup> client is now configured.                                                                                       |        |           |          |
| You are using a 'URI CONNECTION' type of configuration:                                                                                   |        |           |          |
| <ul> <li>Server: ServerName</li> <li>Master Database: MAESTRODDF</li> <li>Shared Files Folder: \\ServerName\MaestroSharedFiles</li> </ul> |        |           |          |
| Click on 'Finish' to close this configuration wizard and start the maestro* application.                                                  |        |           |          |
|                                                                                                    |        |           |          |
|                                                                                                    |        |           |          |
|                                                                                                    |        |           |          |
|                                                                                                    |        |           |          |
| maestro'TECHNOLOGIES Finish                                                                                                    | Cance  | el        |          |

- Click Finish.
- If the connection failed, an error message will be displayed.
  - The reboot of the workstation may be required to correct the problem.
  - If the error keeps displaying, please note the error message or take a screenshot and contact Maestro Technologies Software Support.

Example of an error message:

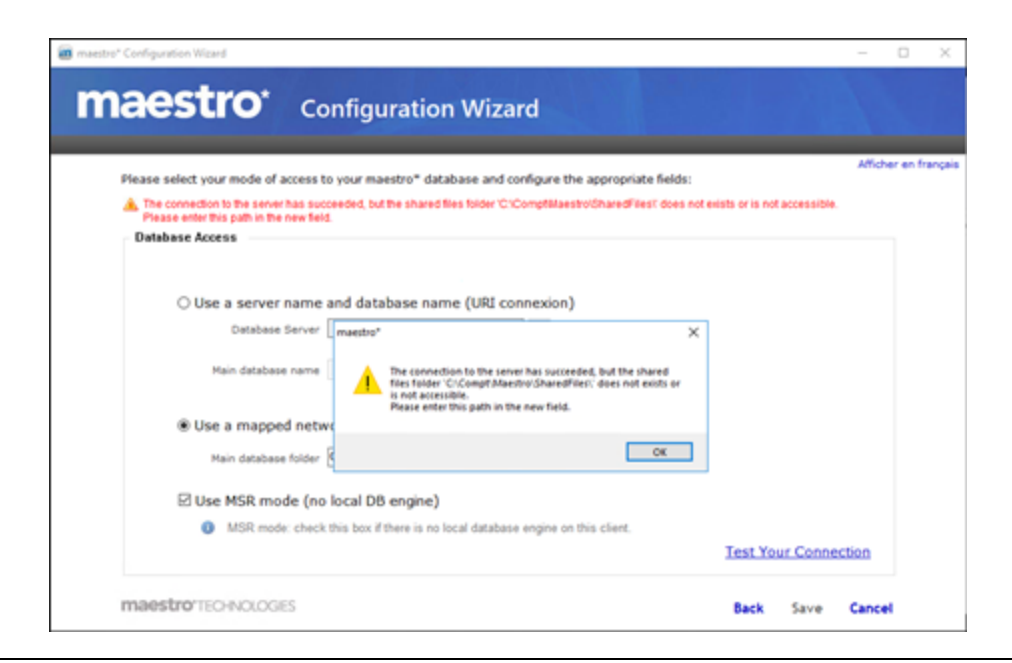

If you encounter problems during the installation, please contact <u>Maestro Technologies Software</u> Support.

Last modification: juin 27, 2025